### 16 Channel Analog Input Module

M/N 61C613

Instruction Manual J-3613-1

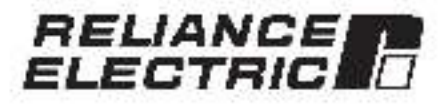

The information in tria user's manual is subject to change without notice.

#### WARNING

THIS UNIT AND ITS ASSOCIATED EQUIPMENT MUST BE INSTALLED. ADJUSTED AND MAINTAINED BY QUALIFIED PERSONNEL WHO ARE FAMILIAR WITH THE CONSTRUCTION AND OPERATION OF ALL EQUIPMENT IN THE SYSTEM AND THE POTENTIAL HAZARDS INVOLVED, FAILURE TO OBSERVE THESE PRECAUTIONS COULD RESULT IN BODILY INJURY.

#### WARNING

INSERTING OR REMOVING THIS MODULE OR ITS CONNECTING CABLES MAY RESULT IN UNEXPECTED MACHINE MOTION. TURN OFF POWER TO THE MACHINE BEFORE INSERTING OR REMOVING THE MODULE OR ITS CONNECTING CABLES. FAILURE TO OBSERVE THESE PRECAUTIONS COULD RESULT IN BODILY INJURY.

#### CAUTION

THIS MODULE CONTAINS STATIC-SENSITIVE COMPONENTS. CARELESS HANDLING CAN CAUSE SEVERE DAMAGE.

DO NOT TOUCH THE CONNECTORS ON THE BACK OF THE MODULE. WHEN NOT IN USE, THE MODULE SHOULD BE STORED IN AN ANTI-STATIC BAG. THE PLASTIC COVER SHOULD NOT BE REMOVED, FAILURE TO OBSERVE THIS PRECAUTION COULD RESULT IN DAMAGE TO OR DESTRUCTION OF THE EQUIPMENT.

ReSource® is a trademark of Refiance Electric Company.

Reliance?, AutoMax\* and AutoMate\* are registered trademarks of Reliance Electric Company.

### **Table of Contents**

| 1.0 | Introduction                                      | 1-1  |
|-----|---------------------------------------------------|------|
| 2.0 | Mechanical/Electrical Description                 | 2-1  |
|     | 2.1 Mechanical Description                        | 2-1  |
|     | 2.2 Electrical Description                        | 2-3  |
| 3.0 | Installation                                      | 3-1  |
|     | 3.1 Initial Installation                          | 3-1  |
|     | 3.2 Mooule Bapiacement                            | 4-4  |
| 4.0 | Programming                                       | 4-1  |
|     | 4.1 Register Organization                         | 4 1  |
|     | 4.2 Command Descriptiona /                        | -2   |
|     | 4.2.1 Mocule Rese.                                | -2   |
|     | 4.2.2 Mocule initialization                       | -3   |
|     | 4.2.3 Write Channel Number                        | 4.3  |
|     | 4.2.4 Gootigure Channel Input                     | 4.4  |
|     | 4.2.5 Configure Channel Slope                     | -a   |
|     | 4.2.6 Configure Channel Offset                    | 4.44 |
|     | 4.2.7 Configure Scan Range for Continuous Mode    | -6   |
|     | 4.2.8 Read Analog Input in Continuous Scan Mode   | 4 6  |
|     | 1.2.9 Read Anslog Input on Demand                 | -7   |
|     | 4.3 Programming Examples                          | 4.7  |
|     | 4.3.* Writing Commands with the BCS 5000/Autol/ax | -7   |
|     | 4.3.2 Reading Data with the DCS 5000(AutoMax      | 4 21 |
|     | 4.3.5 Writing Commands with the AutoMate          | g    |
|     | 4.3.4 Reading Data with the AutoMate              | 4 10 |
|     | 4.4 Restrictions                                  | 4.11 |
|     | 4.4.1 Rack Sici Location                          | -11  |
|     | 4.4.2. Baecing and Willing Data                   | 4-11 |
| 5.0 | Diagnostics and Troubleshooting                   | 5-1  |
|     | 5.1 Incorrect Data                                | 1-1  |
|     | 5.2 Bus Bitor                                     | 5-2  |

### Appendices

| Appendix A<br>Technical Specificstional               |      | ,A-1       |
|-------------------------------------------------------|------|------------|
| Appendix B<br>Module Block Diagram                    |      | 8-1        |
| Appendix C<br>Module Connections                      |      | C-1        |
| Appendix D                                            |      | <b>P</b> 1 |
| Appendix E                                            |      | 20         |
| Appendix F                                            |      | E-1        |
| Eiroi Codes                                           |      | F-1        |
| Appendix G<br>AutoMale Program Setup Table            |      | G-1        |
| Appendix H<br>AutoMats Program Commans Register Table | (8)  | H-1        |
| Appendix I<br>AutoMate Program Analog Input Table     | - 22 | 14         |

## List of Figures

| Figure 2.1 | - Module Facaplate     | 22   | 1.1.1 | 2-2 |
|------------|------------------------|------|-------|-----|
| Fgure 2.2  | - Typica Input Circuit | - G. | 1.14  | 2-3 |

### List of Tables

| Table 3.1<br>Table 3.2 | <ul> <li>AutoMate 36/46 Slot Configuration</li> <li>DCS 5000 Slot Configuration</li> </ul> |   | G  | 3-1<br>3-2 |
|------------------------|--------------------------------------------------------------------------------------------|---|----|------------|
| Table 4.1<br>Table 4.2 | Memory Locations     Channel Signal Conliguration                                          | 8 | g. | 4 2<br>4 4 |

## 1.0 INTRODUCTION

The 61 C613 is an input module for the AutoMate? 30/44 and DCS 5000/AutoMarke: It features 16 individually-isolated analog inputs capable of multiplexing signals from any combination of thermoccupies and low or high level vortages, or BTDs. The module must be used in conjunction with either the 61C614 Thermoccupie? Voltage Termination Panel, or the 61C615 BTD Termination Panel.

Two application programming class are included with the input module. Both disks contain assority the same programs. The programs allow you to verify the functionality of the module. The disks also include sample programs for reading inputs using the module.

The module provides submatic linearization and oblic junction compensation for type 3, E, J, K, H, and T thermodouples. Thermodouples may be read in either degrees Centigrade or Farenheit. Thermodouple inputs can be read as often as once every 110 msec. Thermodouple inputs require the use of the 610614 Thermodouple/Vo tage Termination Panet. The module can be used to convert alonals from RTDs, using the 610615 RTD Termination Panet. In this mode, the module must be configured for voltage inputs, volcally  $\pm$  1.25 V.

The module provides offisst and span compensation for voltage inputs. Voltages can range from a full scale of ±12.5 myolts up to a maximum of ±10.0 volts. Voltages may be converted to other 12-oit precision every 45 msec. or 14-bit precision every 75 msec. Voltage inputs require the use of the 610614 formination panel.

This menual describes the functions and specifications of the input module. It also includes a datafied overview of insultation and servicing procedures, as well as examples of programming methods.

Related publications that may be of interest:

- J-2605 Auk/Mste 30/40 PRODUCT SUMMARY.
- J-3150 AutoMate 30/40 SOFTWARE INSTRUCTION MANUAL.
- J-26"1 DCS 5000 PRODUCT SUM WARY
- J-367s DCS 3000 ENHANCED BASIC LANGUAGE
   INSTRUCTION MANUAL
- J 3676 DCS 5000 CONTROL BLOCK LANGUAGE
   INSTRUCTION MANUAL
- J 3690 RESOURCE<sup>11</sup> AUTOMAX<sup>19</sup> PROGRAMMING EXECUTIVE INSTRUCTION MANUAL
- J 3645 1 BTD TERMINATION PANEL INSTRUCT ON MANUAL.
- J-3646-1 THERMOCOUPLE/VOLTAGE TERMINATION PANEL INSTRUCTION MANUAL
- IEEE 518 GUIDE FOR THE INSTALLATION OF ELECTRICAL EQUIPMENT TO MINIMIZE ELECTRICAL NOISE INPUTS TO CONTROLLERS FROM EXTERNAL SOURCES

### 2.0 MECHANICAL/ELECTRICAL DESCRIPTION

The following is a description of the taceplate field termination connectors, and electrical characteriatics of the tield connections.

#### 2.1 Mechanical Description

The input module is a printed circuit coard sesenbly that plugs into the backplane of the AutoMate or DCS 5000/AutoMax rack. I consists of a printed circuit board is 'aceptate, and a protective enclosure. The laceptate contains tabs at the top and boltom to simplify removing the module from the rack. Module dimensions are listed in Appendix A. See ligure 2.1 for the module laceptate.

The faceplate of the module contains three male connector acckets. Only the midble and lower connectors are used. Input signals are brought into the module vie two 50-whe flat cables. One and of the cable stackets to the faceplate connector, while the other end of the cable stackets to the field terminetion panel (M/N & C614 or M/N 610615) for easy field witing

On the back of the module are two edge connectors that attach to the system backplane.

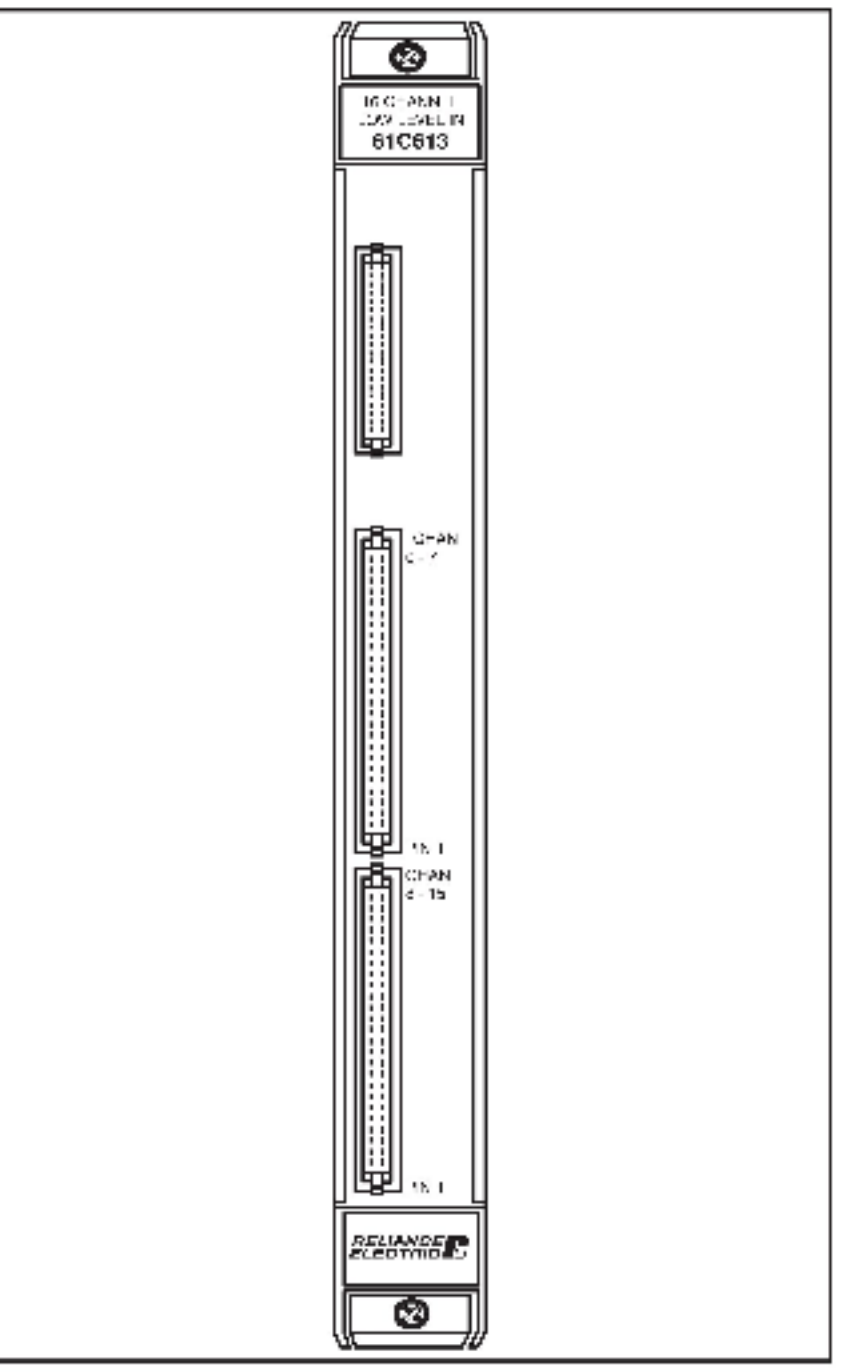

Figure 2.1- Module Faceplate

#### 2.2 Electrical Description

The input module contains sixteen analog input channels with software-selectable restures. These channels are connected through a multiplexer to a cust-slope integrating A/D converter. Each analog input channel has 205 volt channel-to-channel solation and 1000 volt iso align to logic common. Each channel may be independently configured to accept voltages ranging from  $\pm 12.5$  mVo is through  $\pm 10.0$  Volts. Refer to figure 2.2 for a typical input orbit.

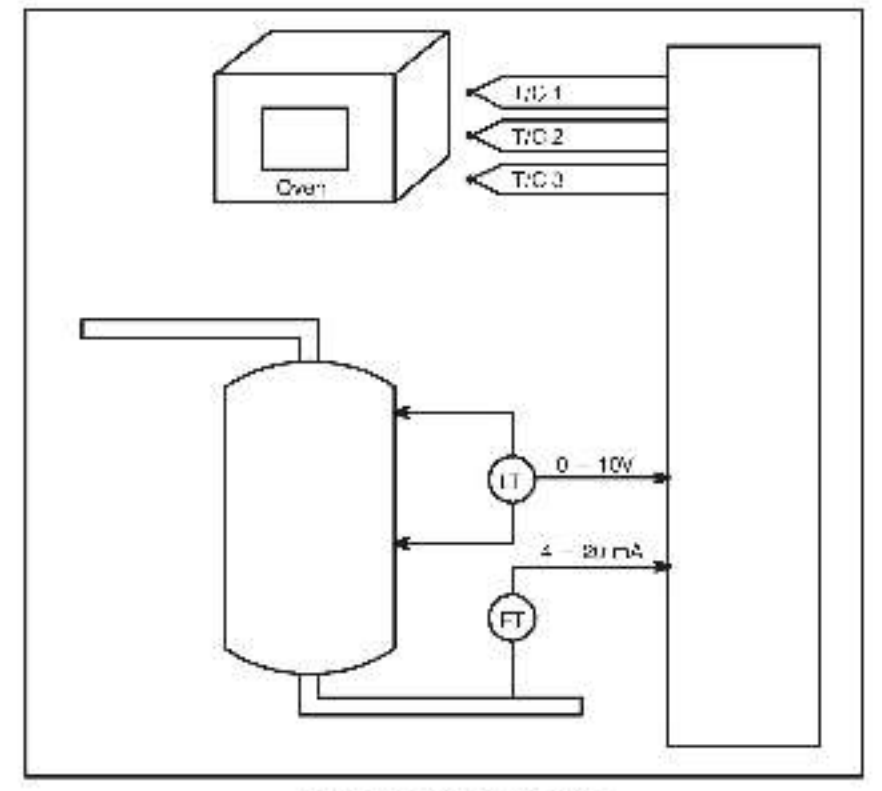

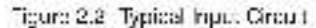

An on-board micro-processor controls the analogid gital conversion. A simple bus interface allows your application software to sondyraceive commands to the module.

### 3.0 INSTALLATION

This section describes how to install and remove the module and its cable assembly.

#### 3.1 Initial Installation

Use the following procedure to install the module:

- Step 1 Furn off power to the system. All power to the rack as well as all power to the wiring leading to the rack should be off.
- Step 2 Mount the proper term hat on panel (610814 or 810615).
   Refer to the Thermocouple/Voltage Termination Panel Instruction Manual (J-0645-1) or the RTD Termination Panel Instruction Manual (J-0645-1) for specific information.
- Step 3. Set the address jumpers on the module for the slot in which the module will be located. The eadress jumpers are located on switch S1. Befor to table 3.1 for the AutoMate 30/40 and table 3.2 for the DGS 5000(AutoMax. Note that the alot numbers correspond to solution rack slot numbers.

If you are using a DCS rack and you are also using a micro regulator in that rack, there is an important restriction on the slots the input module may occupy. The micro regulator may be placed only in slots that fall in two groups: 5 through 8 and 11 through 14. The 61CB13 may not occupy a slot in a group that contains a micro regulator.

Table 3.1 - AutoMate 30(40 Slot Configuration

| Skit #                                 | 1      | 2      | а     | 4      | 5      | 6      | 7       | 10     | 11     | •2     | 13     | 14     | 15     | 16     | 17       | 0      |
|----------------------------------------|--------|--------|-------|--------|--------|--------|---------|--------|--------|--------|--------|--------|--------|--------|----------|--------|
| ADDITES<br>ADDITES<br>(IIII)<br>Switch | 100000 | NOCOON | 30000 | 400000 | 500000 | 000000 | 1-00000 | 800000 | 900000 | A00000 | 800000 | 000000 | D00000 | E00000 | FDOODO   | 000000 |
| S1-1                                   |        |        |       |        | 8_     | Š      |         | ٠      |        | ٠      |        |        |        |        |          | 8      |
| 51-2                                   |        |        |       |        | •      | •      |         |        |        |        |        |        |        |        |          | \$     |
| S1-3                                   |        | ٠      |       |        |        |        |         |        |        |        |        |        |        |        |          |        |
| S1-/                                   |        |        |       |        |        |        | ٠       |        | ۰      |        |        |        | ٠      |        |          |        |
| St a                                   |        |        |       |        | 1      | Ĩ.     |         |        |        |        |        |        |        | 1      |          |        |
| S1-6                                   | e - e. | 1 ľ    |       |        |        | Î      |         |        |        | 5 - 50 |        |        |        |        | S        | 1      |
| ŝ1-7                                   |        |        | 1     |        | 8      | Č.,    |         |        |        |        | - 3    | - 9    |        | 8      | 83       | 8      |
| S1-8                                   |        |        | -2    |        | 8      | 8-     |         |        |        | 1      |        |        |        | 8      | 9-3<br>1 | Ŷ      |

Switch is closed

#### Table 3.2- DCB 5000 Skill Configuration

| Sict #                             | 0    | 1 | 2      | 3      | 4      | 5         | 6      | 7      | 8           | 9      | 10    | 11     | 12     | 13     | 14     | 15     |
|------------------------------------|------|---|--------|--------|--------|-----------|--------|--------|-------------|--------|-------|--------|--------|--------|--------|--------|
| Also<br>address<br>(HEQ)<br>Switch | 8.77 |   | 220000 | N00000 | N40000 | 00000.0   | anaoan | 270000 | 2 a o o o o | 290000 | 20000 | 000000 | NCOLOO | NDODDO | NUODOO | NE0000 |
| S1-1                               | -    | - |        |        |        |           |        |        | 1           |        | 0     |        |        | 2 0    | 1      |        |
| S1 2                               |      |   |        |        |        | $\subset$ |        | - 6    | 1           | 8      | 8 -   | 8 (    | 8-8    | 5 8    | 0.8    |        |
| 81-3                               | -    | - |        | -      |        |           |        |        |             | -      |       |        |        |        |        |        |
| \$14                               | -    | - |        |        |        |           |        |        |             | 0      |       |        |        |        |        |        |
| S1-5                               | -    | - |        |        |        |           |        |        |             |        | ٠     |        |        |        |        | ٠      |
| \$1-6                              | -    | - | С.,    | 8 28   |        | ٠         | ٠      | ٠      |             | 1      | Ĩ.    | Ĩ.     | ٠      |        |        |        |
| S1-7                               | 1-   | - | ٠      |        |        |           | •      |        |             | 92     | ٠     | ٠      |        |        |        |        |
| \$1-8                              | -    | - | 8-7    |        | 1 8    |           |        |        |             |        | 8.1   |        |        |        | 1      |        |

- Switch is closed.
- - Ilegala of
- Step 4. Insert the module late the sesting alot in the rook. Use a screwdriver to secure the module into the slot.
- Step 5. Attach the s0 pm flat cables to their mating halves on the module. Attach the cables by aligning the triangle marks on the cable one and the board socket. Make certain that the connectors are the proper ones for this module. The cable for s tannels 0-7 attaches to the middle connector. The cable for channels 8-16 attaches to the lover connector.
- Step 6. Turn on power to the rack.
- Step 7. Verify the installation. For UCS 5000/AutoMax, read the social or official "DCS 5000/AutoMax Installation Verification. For AutoMate, go on to the Section entitled "AutoMate installation Verification."

#### DCS 5000/AutoMax Installation

#### Verification

Verify the installation by connecting the programming terminal to the system and running the BeSource Programming software. Note that you will need the application program disk that came with the BeSource Programming Software. Use the appropriate size disk for your particular disk drive. Reform the following steps to verify the installation of the medue:

 Edit the file SETUP813.6AS in the DCS subdimetary. Customizathe DATA statements begin ting at statement 20000 to correctly describe your configuration.

- b. Compile line BABIC issks TEST610.CNF, SETUP613.BAS, and KYBD613, BAS.
- c Load the three tasks listed in step "b" onto the CPL.
- d. Use the RUN ALL command to start all three tasks.
- Disconnect the cable from the programming port on the CPU and connect it to the port labeled "PORTA".
- f. Select the menu option, aboled "COMMUNICATIONS INTERFACE" from the main DCS 5000 ReSource software menu.
- g. Type C <CR> <CR>
- b. The programming terminal should now display the test and setup meru for the medule. The menu reads "CHECKOLT MENU FOR 16 CHANNEL ANALOG INPUT MODULE". Follow the instructions displayed on the menu to read the inputs from the module.

#### AutoMate Installation Verification

In the AutoMate, each channel must be trail configured for thermocouple type (J, K, etc.), voltage, gain, and cheet, before reacing the analog inputs. You will also need the application program disk that accompanies the module. The program you will use she in the AutoMate subdirectory. They are certified by the file extension; e.g., extension 50 means the program is for use with an AutoMate S0. The last letter of the 1 ename (m or s) identifies whether the program is for multiple modules (m or s) identifies whether the program is for multiple modules (m or s) identifies whether the program is for multiple modules (m or s) identifies whether the program specific application program you need is not included on the specific application program you need is not included on the specific application class, it will be necessary for you to enter the program manually.

- a Using the AutoMate Programming Executive redit the defaults for the 20,010 through 20,107 range of registers in the AutoMate application program included on the applications disk that accompanies the module.
- b. Note that the default alof number for the module is 4. Be sure to make the appropriate changes in the program if your module is not in that stot (i.e., change the apprecedence values in the MOVFIM and MOVMII blocks). Once you have done ad, edit registers 20.024 for the satisfield channel (0-15) to be read and then edit registers 20.010 through 20,137. The program can now run and read the analog values based on the values you entered.
- C Use to Point Register mode and call up point 0.00. Set the bit to a one. This is the start/run contact in the program used to: 1) configure the card, and 2) read the 16 channels. Once you have configured the card for the list time alter power up and visin to do so again, you can: 1) power cown and then up again, and set 0.00 to one, or 2) zero out register 3010 in the program and reset 0.00 from zero to one.
- d. The values of the analog inputs are read from registers 3500 through 3517. You can see these values using the Print Monitormode.

#### 3.2 Module Replacement

Use the following procedure to replace a module:

- Step 1. Turn off power to the mak and all connections.
- Step 2. Remove the connectors from the module
- Step 3. Loosen the screws that hold the module in the rack. Take the module out of the slot in the rack.
- Step 4. Flace the module in the anti-static bag it came in, being careful not to touch the connectors on the back of the module. Place the module in the cardboard shipping container.
- Step 5. Take the new module out of the anti-static bag, being careful not to touch the connectors on the back of the module
- Step 5. Set the address awtohea for the alot that the module will be placed in Refer to table 3.1 or 3.2
- Step 7. Insert the module into the desired slot in the rack. Use a screwdriver to secure the module into the slot.
- Step 8. Attach the 55 cin flat osblea to their mating halves on the module. Attach the cables by aligning the triangle marks on the cable end and the board socket. Make certain that the connectors are the proper ones for this module.
- Step 8. Turn on power to the mox.
- Step 10. Repeat step 7 in section 3.1.

## 4.0 PROGRAMMING

This section describes how the shtalls organized in the module and provides examples of how the module is accessed by the application software. For more detailed information refer to the AutoMate 30/40 Software Instruction Manual (J-3150) or the DCS 5000 BASIC Language Instruction Manual (J-3650).

The input module can operate in one of two modes: crycommand and continuous. When operating in the on-command mode, the module will execute commands from the application software as they are received. This mode is used to send configuration and control information to the module. It may also be used to request data from a particular channel. Data read in this mode will always be current.

When the module is operating in the continuous mode, the data in all of the analog input channels that have been configured, as well as the cold-junction concensation value, are converted continuously and slored in memory on the input module. Application software may then request the latest reading. Data read in this mode may be as old as the sum of the conversion times for all of the channels.

#### 4.1 Register Organization

The input module contains a total of Ison B-oil by that can be accessed by application software. These locations begin at a base address (W) that is selected by rooker switch S1 (refer to table 3.1 or 3.2). The locations are sequential and are identified as (M=0), (M=1), (M+2), and (M+3). See table 1.1 for a description of all four locations.

Every command to the input module involves writing to (M+0), (M+1), and (M+2) in auccession. Conversity each response from the input module involves reading from (M+0), (M+1), and (M+2) in succession

#### WARNING

YOU SHOULD ORGANIZE YOUR APPLICATION SOFTWARE SO THAT ONLY ONE TASK COMMUNICATES WITH THIS MODULE. IF YOU DO NOT DO SO, THE DATA EXCHANGED IN THESE FOUR REGISTERS MAY NOT ALWAYS BE CORRECT AND UNINTENDED OPERATION OF THE CARD MAY RESULT. FAILURE TO OBSERVE THIS PRECAUTION COULD RESULT IN BODILY INJURY.

> Location (M+3) is a reac-only location that is used by the application software to signal when the module has completed a command. Whenever data is written to location (M+2) by application enflware (M+3) location will be set to zero. When the input module has completed the command and written the response back to location (M+2). (M+3) will be set to one.

> Ch completion of every command, the module returns a status/error code in location (M+0). A value of zero indicates no errors, while a non-zero value indicates an error. You must check this status byte after the completion of every command since this is the only way in which you can detect a RESET that may have occurred on the module. Refer to Appendix E for a first of possible error codes. Note that, after power-up or board reset, the module returns a code m31.

Table 1.1- Memory Locational

| Localien (M+0) | status/error from module, command from sollware |
|----------------|-------------------------------------------------|
| Location (M-1) | command from acitware                           |
| Location (M 2) | return value from module or activare            |
| Loostion (M 3) | not ready-ready from modula                     |

#### 4.2 Command Descriptions

I he module supports feri commands from your explication activare. I have commands, which are described below, allow you to initialize, configure, and read data from the module. Sections 4.3.1 and 4.3.2 contain sample programs with examples of the command a described below.

#### 4.2.1 Module Reset

The module roset command should always be executed as the first step in any initial varies sequence. This command will cause the module to be form a power-up sequence. The module requires approximately  $2V_2$  seconds to execute this command. The command contains the following information:

| Location (M+0) | 48 1 1 |
|----------------|--------|
| Location (M+1) | 0      |
| Location (M+2) |        |

Note: location (M 10) will contain code "13" ofter module reset.

#### 4.2.2 Module Initialization

Whenever power is turned on to the rack or the module is reset it is necessary to initialize the module. Module initialization must follow through reset or power-up. The initialization command contains the following information:

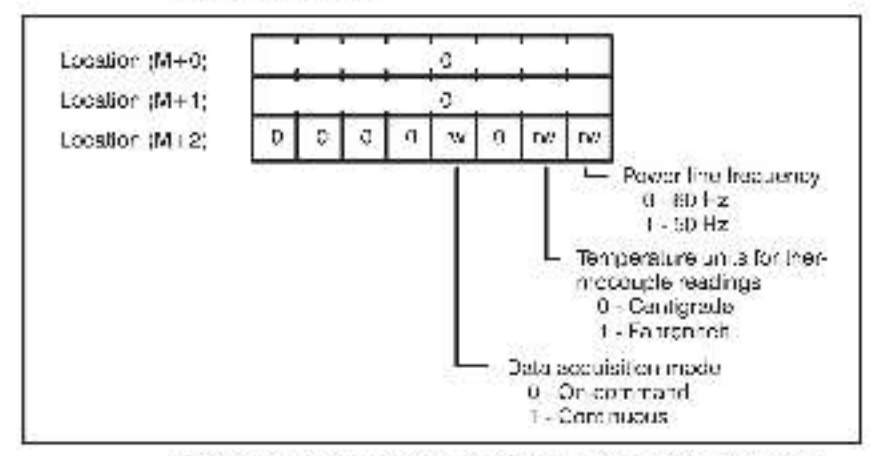

The power line frequency should be selected for maximum rejection of power line induced holds.

The data acquisition mode specifies how the analog input channels will be read, either on-demand (refer to section 4.2.10) or continuously (refer to sections 1.2.7, 1.2.6, and 4.2.8).

#### 4.2.3 Write Channel Number

The write channel number command aets a value into the module's channel register pointer, which defines the A/D channel for channel-apecific command activity write channel number command contains the to lowing information:

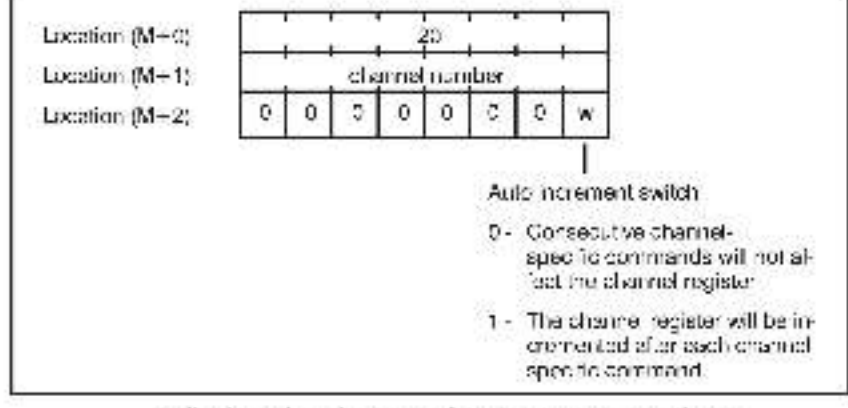

Valia channel numbers range from 0 to 1 a, corresponding to channels 0.15.

#### 4.2.4 Configure Channel Input

In configuring the channel input you define the type of signs that will be converted on a particular channel. I an input channel is not defined, the channel is considered to be unassignee and to A/D corve sion will be performed. Befor to table 4.2 for a complete ist of signals that the module will accept.

Table 4.2- Channel Signal Configuration

| Channel<br>Configuration<br>Code | Analog<br>Input  | Conversion<br>Precision | Corversion<br>Time (max) |  |
|----------------------------------|------------------|-------------------------|--------------------------|--|
| 1                                | ±10.000 V        | 11 bil                  | 75 meeo                  |  |
| 2                                | <u>1</u> 6.000 V | 14 bit                  | 75 msec                  |  |
| 3                                | ± 2.500 V        | 14 bit                  | 75 mees                  |  |
| 4                                | + 1.250 V        | 34 hit                  | 75 msec                  |  |
| 5 2                              | ± 100.0 mV       | 11 bit                  | 75 meed                  |  |
| ls                               | 150.0 mV         | 14 bit                  | 75 msec                  |  |
| 7                                | ± 25.0 mV        | 11 bit                  | 75 meec                  |  |
| Б                                | <u>1</u> 12.5 mV | 14 bit                  | 70 mised                 |  |
| 15                               | ±10.000 V        | 12 bil                  | 45 maec                  |  |
| 12                               | ± 5,000 V        | 12 trit                 | 45 msec                  |  |
| 13                               | ± 2.500 V        | 12 bil                  | 45 meeo                  |  |
| 14                               | ± 1,250 V        | 12 hit                  | 45 mspc                  |  |
| 15 2                             | 上 100.0 mV       | 12 bit                  | 45 maec                  |  |
| 16                               | ± 50.0 mV        | 12 bit                  | 45 I0680                 |  |
| 17                               | 上 25.0 mV        | 12 bit                  | 45 msec                  |  |
| 10                               | ± 12.5 mV        | 12 bit                  | 45 (need                 |  |
| 2                                | TG Type B        | 14 bit                  | t të msee                |  |
| 22                               | TC Type E        | 11 bil                  | 1.10 meeo                |  |
| 23                               | TC Type J        | 14 bit                  | 110 msec                 |  |
| 24                               | ТС Түрө К        | d 1 bit                 | 110 meed                 |  |
| 25                               | TC Type R        | 14 hit                  | 110 msec                 |  |
| 28                               | ТС Туре Т        | 11 bit                  | 110 meeo                 |  |

<sup>1</sup> Used with RTD inputs

<sup>2</sup> Lood with RTD inputs with 0-200 Degree Firange.

Before you alternpt to define the signal type, you must first set the module's channel register pointer to the desired value. Refer to section 4.2.3 for more information. The configure channel input command contains the following information:

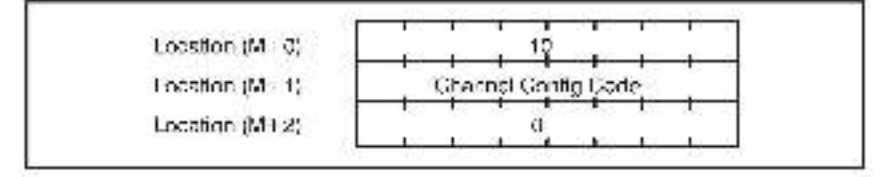

#### 4.2.5 Configure Channel Slope

The configure channel slope command is used to define a slope value for an analog input channel, if the slope is not defined for a channel, the default is 1. The module will multiply the converted analog value by the slope.

This feature is typically used to read small analog input voltages ac as to maintain useful digital resolution. For example, if you have specified an input signal range of  $\pm 25.0$  mV, the digital values will range  $\pm 25$  counts. If you define a signal range of 1000, then the digital values will range  $\pm 25000$  counts. Since the input diricitly can reacive up to 14 bits, this results in useful information.

This leature can also be used to change the voltages from the 610515 RTD Termination Panel into temperatures. Use 200 as the slope in location (M - 2) to read the input in degrees G snd 36 as the slope to read the input in degrees F.

Before you attempt to configure the slope, you must first set the module's channel register pointer to the desired value (refer to section 4.2.3). The command to configure channel slope contains the following information:

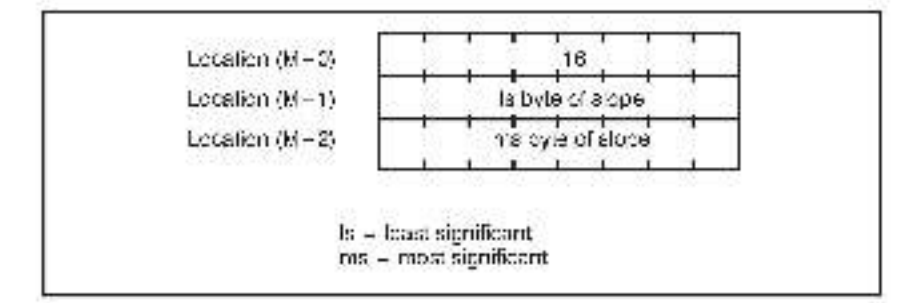

#### 4.2.6 Configure Channel Offset

The configure channel offset command is used to define an offset value for an analog input channel. If the offset is not defined for a channel, the default is 0. The module will add the offset to the converted value after the value has been multiplied by the since.

You can use non-zero values of ollse, to generate user units from inputs corresponding to 4-20 mA signals, or from other signals with known and fixed ollsets. This feature must also be used to read RTD. inputs as temperature inputs for degrees F. A value of 320 must be used as the pillaet.

Before you attempt to configure the oftaat, you must first set the module's channel register pointer to the deared value (refer to section 4.2.3). The command to configure channel offset contains the tollowing information:

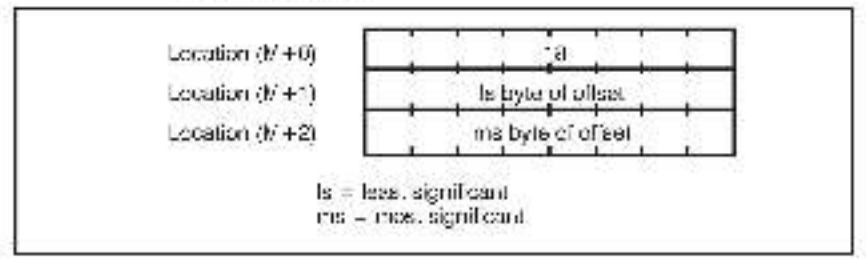

#### 4.2.7 Configure Scan Range for Continuous Mode

Configuring the scan range for the continuous mode involves defining the starting and ending channel numbers that are to be converted in the continuous scan mode. Channels that have not been defined will be skipped. The command contains the following information:

| Locston (M - C) |                      |  |  |
|-----------------|----------------------|--|--|
| Location (M+1)  | starting channel no. |  |  |
| Location (M 2)  | erding channeling.   |  |  |

Valie channel numbers range from 0-th 15, corresponding to channels 0.45.

#### 4.2.8 Read Analog Input in Continuous Scan Mode

The command defined below is used to read an analog input value that has been converted in the continuous scan mode, which must already have been selected (refer to sections 4.2.2 and 4.2.7). The command to read an analog input in continuous scan mode containst the following information:

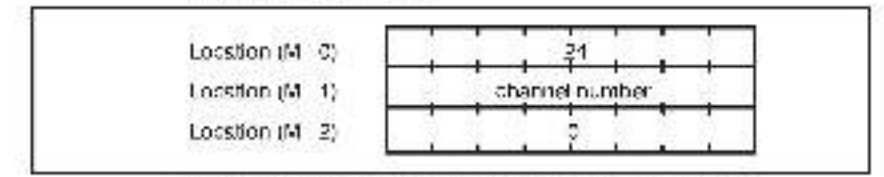

Valie channel numbers range from 9 to 15, corresponding to channels 0-15.

The data returned is slagned integer. Location (M+1) is the least significant byte, and location (M+2) is the most significant byte. Depending upon how the channel was configured and the temperature read-out units selected (refer to section 4.2.2), the units are either millivolts, degrees C, or degrees 7.

#### 4.2.9 Read Analog Input on Demand

The command to convert and read an analog input value on demand will require between <5-110 milli-accords to execute, depending on how the channel was configured. The command contains the following information.

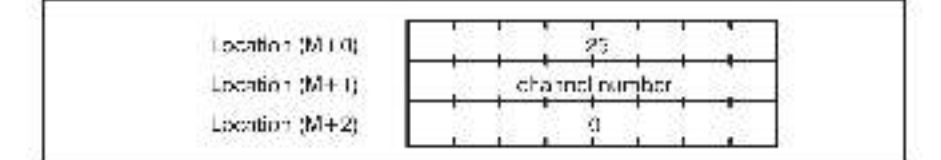

Valid channel numbers range from 0 to 15, corresponding to channel numbers 2-15.

The data returned is a signed integer. Contion (M ) is the least significant byte Location (M ) 2) is the most significant byte. The units are either millivalts, degrees C, or degrees F, depending on how the channel was configured and the temperature read-out units asiected. The units will also include any slope and offset specified for the channel.

#### 4.3 Programming Examples

This section describes some simple programming examples for the 610513, using write commance and read commands.

#### 4.3.1 Writing Commands with the DCS 5000/AutoMax

The following example is a DCS/Autol/ax BAS C subroutine inal will write a command to the module. This subroutine is written under the assumption that the command can be executed in a maximum of 33 milli-seconds.

```
15854 L.M.
1958 REV. Wild Communicate AD
       SEM.
16:53
16554
       REM Incutz:
15975
       T M
              M
                              nex address of thoosile (12400104); X is mi
15916
       1. 14
               OPDED 5: - type value wither to M+D-
               LS BY EV. = syte value writen to (M-1).
15.57
       HEW.
15.58
       H'EF
               MS BY E4. = syle value written to (M. 2).
       NEF.
16.59
15590
       TEM Com h
15591 T.M.
              TER CODIS - 1 Innova ; non-rein Ferrer
155-32 11.34
150.49 REW
18000 CWRITE(1, OPOCCEA, MITRI
        CV/RITE(1, US_EXTERS, WILL 1)
16010
16720
        OWRITE 1. MS_EVEN, M +21
16129
        CIL: *(-* 03
16110
         TLASS HERE
16120
        STATES + CREADA(1 MI 2)
```

```
161.50
        T 11_ST($)756USS/?(TEN 6010.0200
16110
      MX 55
161 -0
       EHH CODEN = IT
                          HEPay Erici
16150
       HE LEN
16197
       NEF
       35% Bendlemmence
16:58
16139
       N'II'
162:01
       _ 11 CD304 - Kit L40%, I, 30-
1623.0
      1: LIN
```

#### 4.3.2 Reading Data with the DCS 5000/AutoMax

The following example is a DCS/AutoMax BASIC subroutine that will read data converted in the continuous mode from the module. This subrottime uses the subroutine in section 4.3.1 to send the read commons to the module.

```
1-818 TTM
                              IF M Read channel data from CIDGIT module.
1- 520
1-92-41
                                 N'al
                                    HEMI PLLS:
149.42
                                                                                                                              - nex address
14958
                                     NER
                                                                      24
14954
                                     NEF
                                                                      CECODER.
                                                                                                                             - instruction
                                                                                                                             _NOV = channel number
1-8-6
                                   1. 20
                                                                      G-ANN L
179.46
                                  1.9
1451.97
                                    In'N Cup.h
14956
                                  NER
                                                                     WALLES:
                                                                                                                               = value received from the channel
14959
                                    NEF
                                  DEPOSITS PHOLOGY UNITS OF ANNING MEMORY AND ADDRESS OF AN ADDRESS OF A DEPOSITION OF AN ADDRESS OF A DEPOSITION OF A DEPOSITIONO OF A DEPOSITION OF A DEPOSITION OF A DEPOSITICA DEPOSITICA DEPOSITICA DEPOSITICA DEPOSITICA DEPOSITICA DEPOSITICA DEPOSITICA DEPOSITICA DEPOSITICA DEPOSITICA DEPOSITICA DEPO
100100
                                      10000
15/110
                                     100 COD SANC HINSION
15047
                                     NEF.
15048
                                    REM Read channel value.
10118
                                     SEM.
                                      2, 2023 - 002405(1, M+0), 95, 2013 - 032405(1, M+2)
159110
                                    VADUDE - SHITLED AS SYLES, SHIES, SHIES AND CALIFY
15050
                                  TE LEN
150.70
```

#### 4.3.3 Writing Commands with the AutoMate

The following example is an Aux-Mate program that will write a RESET command in the module and read the ready bit. This program same used to some any command from the AutoMate to the module. See Appendices G, H, and i for more information.

| His mor<br>function<br>SOURCE<br>NECISTER<br>DESTINATIO<br>ADDRESS  | vs register to memory (MOVHM)<br>executes the RESET commonies<br>3000 - 0049 - Min Di RESET<br>3001 - 0000 - Min Di RESET<br>3002 - 0000 - Min Di NOCP<br>N<br>400000 is stot #4 at Min D | EN EN HOVEN                                                                                           |
|---------------------------------------------------------------------|----------------------------------------------------------------------------------------------------|----------------------------------------------------------------------------------------------------|
| DEST NATIO<br>ADDRESS                                               | N<br>-400001 is siot ¥4 at \1 -1                                                                                                    | EN EN (AD.S1<br>MOVHM<br>LENGTH: 1<br>SRC: aco1<br>VALL/-:<br>ADD 73, 700001<br>VO M: M<br>B H W(S: B |
| DESTINATIO<br>ADDRESS                                               | N<br>100002 is stol #4 at V1-2                                                                                                    | EN EN EN 10.02<br>MOVRM<br>LENGTH: 1<br>SRC: 3002<br>VALUE:<br>ADDRS: 400002<br>FO-M: M<br>B H.W.S. B |
| SOURCE<br>ADDRESS<br>The ready bit<br>at M 13 bit 0,<br>coming back | 400000 BIT 0<br>for the command to have executed is<br>Once the ready goes high, the data<br>at M+0, M+1, and M+2 is valid.                                                               | EN EN HOVEM                                                                                           |

#### 4.3.4 Reading Data with the AutoMate

The following example is an AucoMate program that will read data converted in the continuous mode from the module

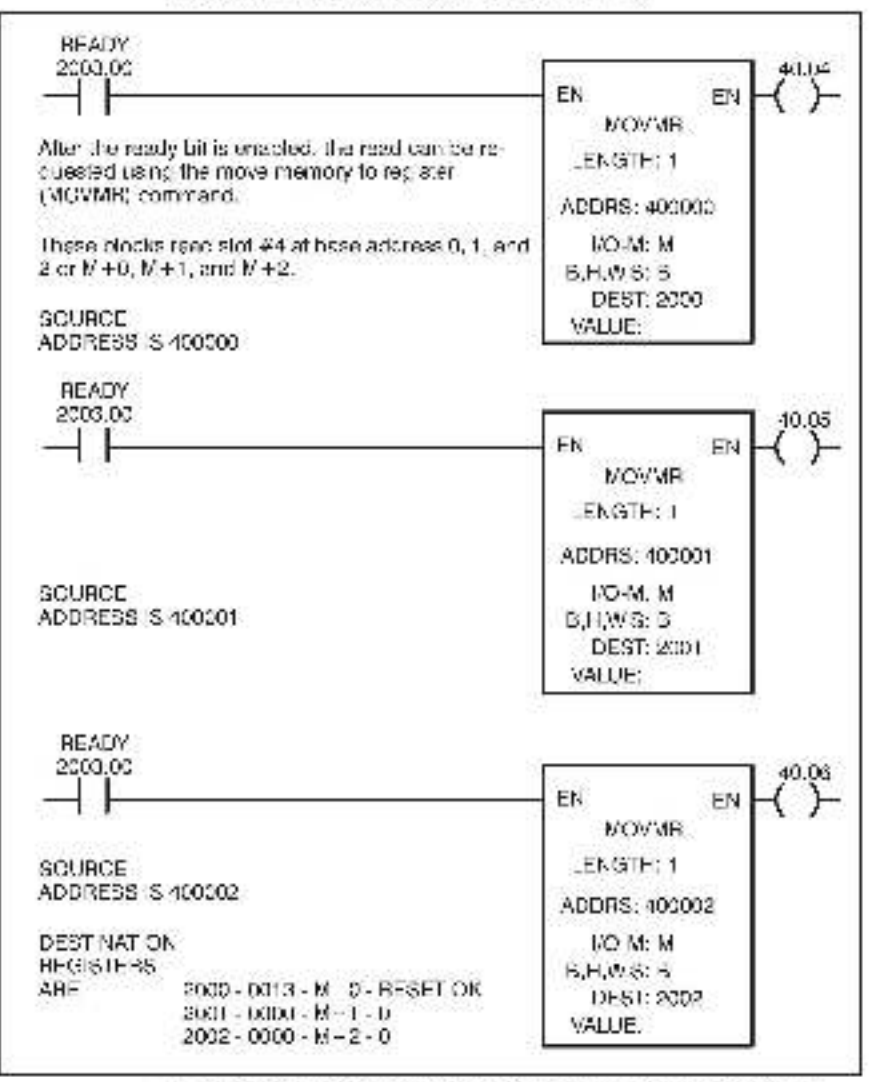

The MOVVR function block is used for both the setue data feedback and reading the analog inputs

#### 4.4 Restrictions

This section describes limitations and restrictions on the use of this module.

#### 4.4.1 Rack Slot Location

This module cannot be used in a Remote (O rack, A processor must be cresent in the same rack as the module. The module may not be used in slots 9 or 1 in a DCS 5000 rack.

If a micro regulator is used in a DCS 5000/AutoMoxirack, this module may not occupy any slot within a group of slots reserved for the micro regulator. The two groups of slots reserved for the microregulator are slots 5-6 and 11-14.

#### 4.4.2 Reading and Writing Data

Data on the module can only be read or written as bytes, bocal on (k+3) is read only and may not be written to by application software.

### 5.0 DIAGNOSTICS AND TROUBLESHOOTING

This section explains how to troubleshoot the module and field connections.

#### 5.1 Incorrect Data

Problem: The data is either always off, a ways on, or different than expected. When this happens the module is in the wrong slot or malfunctioning, or there is a programming error. It is also possible that the nput is either not wired or wired to the wrong device. Use the following procedure to isolate the problem:

Step 1 Verify that the input module is in the correct slot.

Sec section 4.4.1

switches.

- Step 2 Verify that rocker avitories have been set correctly.
   Refer to table 3.1 for the AutoMate 30:40 or table 3.2 for DUS 5000/AutoMax for the correct settings of the address.
- Step 3 Verily that the application software is written correctly.

Verify that your application program is reterencing the proper module. Refer to the accress that corresponds to the awitch settings in table 3.1 or 3.2. Continuithal each channel has been configured correctly.

Step 4 Vorily that the meaule can be accessed.

Repeat step 7 in section 3.1. If the module now works you have a programming problem. Review the examples that have been provided. If the module does not work, there is a hardware problem. Proceed to step 5

Step 5 Verily that the input is wired to the correct device.

Confirm that all connections at the terminal strip are tight. Refer to Appendix C for a definition of form hall strip connections. Make contain that each input channel is wired to the context field device

Make cenain that the 50-pin flat cables are secure and connected to the proper connectors on the module.

Connect a voltimeter to the proper points on the terminal strip and confirm that the external device is generating the object voltage or current.

F you are using a 610615 termination panel, measure the external power supply to verify that it is producing  $\pm 15$  solts.

Step 6 Verily that the hardware is working correctly.

One at a time, swap out the input module, the termination panel, the processor (s) and thaily the backpland. After each swap, if the problem has not been corrected replace the original item before swapping out the pertition.

### 5.2 Bus Error

Problem: Error code "51" or "16" appears on the DCS 5000/AutoMsx processor module's LEDs, or register 3764 in the ASO or 15764 in the A40 indicates a high oft in the corresponding slot. These errors indicate there was a problem when the system altempted to soccess the module. The possible causes of this error are a missing module, a module in the wrong slot, or a malfunctioning module. It is also possible that the user is attempting to write to the wrong registere on the module. Use the following procedure to isolate a bus error.

- Step 1 Varily that the input module is in the correct slot. Refer to section 4.4.1
- Step 2. Verily that the rocker aw tohes have been set correctly.

Refer to table 3.1 for the AutoMate 30:40 or 3.2 for DCS SCDVAutoMax for the context settings of the accress switches.

Step 3 Verily that the application software has been written opneotly

Verify that your application program is referencing the proper module. Herer to the address that corresponds to the awton settings in table 3.1 or 3.2.

Step 4 Verify that the module can be accessed.

Repeat step 7 in section 3.1. If the module now works you have a programming problem. Review the examples that have been provided. If the module does not work, there is a hardware problem. Proceed to step 5

Step 5 Verify that the bareware is working correctly.

One at a time, swap out the input module, the processor module (s), and the backplane. After each awap, if the problem has not been corrected, reptace the original item before swapping out the next item.

### **Technical Specifications**

#### **Ambient Conditions**

- Storage temperature: -25C 65C
- Operating temperature: 0C 60C.
- Humidity: 5.95% non-condensing

#### Maximum Module Power Dissipation

6 Wetta

#### Dimensions

- Height 11.75 inches
- Wieth: 1.25 Inches
- Depth: 7.375 inches.

#### System Power Requirements

+6 volts: 12a0 mA

#### A/D Specifications

- Number of input channels, 16
- Type of input: Differential
- Maximum: nput voltage, 40V RMS continuous.
- Input Impedance: 10M ohm minimum
- Common mode input impedance, 10,000M chm in parellel with 6051 typ.
- Common made voltage (max.): 1000VDC (channel-ground) -200VDC (channel-channel)
- Common mode rejection ratio: 100db (\$ 601 z mm)
- Voltage ranges: ±12.5mV ±25.00mV, ±50.00mV, ±100.00mV ±1.35V, ±2.5XV, ±5.00V, ±10.00V
- Thermocouple nputs: E. J. K. T. B, R.
- Bosolution: 12 or 14 bits isoftware selectable.
- Conversion time:45 mass may for 12 bits per channel 75 mass max for 14 bits per channel 75 mass for the thermosouple per channel.

### (Continued)

- Offset temperature coefficient
  - $\pm \mu \text{Volis/Deg. C}$  (max). 0.0025 -  $\pm 12.50 \text{mV}$  range
    - $0.005 \rightarrow \pm 25.00 \text{mV} \text{ range}$
    - 0.01 1 50.00mV range
    - 0.02 1 100.00 mV mings
    - 0.25 1 1.25V range 0.5 - 1 2.50V range
    - 1.0 12.50V range
    - 2.0 + 1 10.0V range
- Gain temperature coefficient: \_\_5ppm/ceg.0 (max)
- Nor-Litearity: ±0.0125% FSB (max).
- Filler characteristics (lyp.): 1-pole. 20dB/decade, -3dB @ 5hz, -23dB @ 50hz
- Wann-up time (max): 15 min. to ±0.003% FSR
- Long term drift: <u>15ppm</u>:month msx.
- Voltage noise: 1-5 UVolta HMS (.01Hz-5Hz) RT max
- Gross channel interference: 3 µVolta B II misx.
- Reference junction error. <u>=</u>0.4 deg.C max
- Linearization conformance: ±0.2 deg.C max

### (Continued)

### Linear Performance (14 bits)

The following table details guaranteed accuracy and repeatability as compared to National Burgap of Standards measurements using primary voltage standards. All sources of error have been included. The following conditions apply.

- 1 Measurement is within 30 days of calibration.
- 2 Ambient temperature is 0.60 degrees C, draft-free and see dy.
- 3 Common mode voltage = 0.

| Frange         | Resolution    | Absolute Accuracy           |
|----------------|---------------|-----------------------------|
| +12.5d moolts  | 0.76 uvolts   | +6 µvolts                   |
| +25.00 mvolts  | 1.53 uvolts   | +8 µvolts                   |
| ±50.00 medits  | 3.05 µvolts   | ±12 Jyclts                  |
| ±100.00 medits | 6 10 Jvolts   | ±24 Jucits                  |
| ±1.25 vola     | 76.25 µvelta  | ±310 µvo Is                 |
| ±2.50 volta    | 162 a Livelia | ±620 µvo is                 |
| ±6.00 voita    | 305 Livelia   | $\pm 1200 \mu \text{volts}$ |
| ±10.00 volta   | 610 Jwella    | $\pm 2100 \mu$ volta        |

### (Continued)

### Thermocouple Performance (14 bits)

ANBI Thermocouple Curve Conformance,  $\pm$  0.2 deg F max

The following table details guaranteed securacy and repeatability as compared to National Bureau of Standards messurementa using orthony standards and ANSI thermocouple curves. All sources of error have been induced. The following conditions ecply:

- 1. Measurement is with 1 30 days of calibration.
- 2. Ambient temperature is 0-30 degrees C, draft-free and steady.
- 3. Contrion mode voltage = 0.

| ANSI<br>Therricocouple<br>Type | Funge<br>(cet rees F) | Accuracy<br>(cegrees H | Range<br>(degrees C) | Accuracy<br>(degrees L) |
|--------------------------------|-----------------------|------------------------|----------------------|-------------------------|
|                                | -382 /0 32            | ±2.9                   | -230 to 0            | ± 1.6                   |
| E                              | 32 io 1632            | ± 1.4                  | 0 to 1000            | ± 0.6                   |
| j.                             | - 345 xt 32           | + 1.7                  | -21046.0             | + 0.9                   |
|                                | 32.15 1400            | 1 1.3                  | 0.15 760             | 1.0.7                   |
| ĸ                              | S25 to 32             | 1 3.2                  | 200.1o.0             | 1 1.5                   |
|                                | 32 10 2500            | 1.2.0                  | 0 10 1200            | 1 1.1                   |
| Ţ                              | 438 % 32              | 上3.7                   | 280 10 0             | ± 2.1                   |
|                                | 32 lo 752             | ± 1.3                  | 0 10 100             | ± 0.7                   |
| в                              | 32 15 752             | ± 20                   | 0 Io 100             | ± 12                    |
|                                | 752 (0 3309           | ±2.8                   | 400 to 1820          | ± 1.6                   |
| B                              | 32 lo 3213            | ± 2.8                  | 0 to 1768            | ± 1.6                   |

## Appendix B

### Module Block Diagram

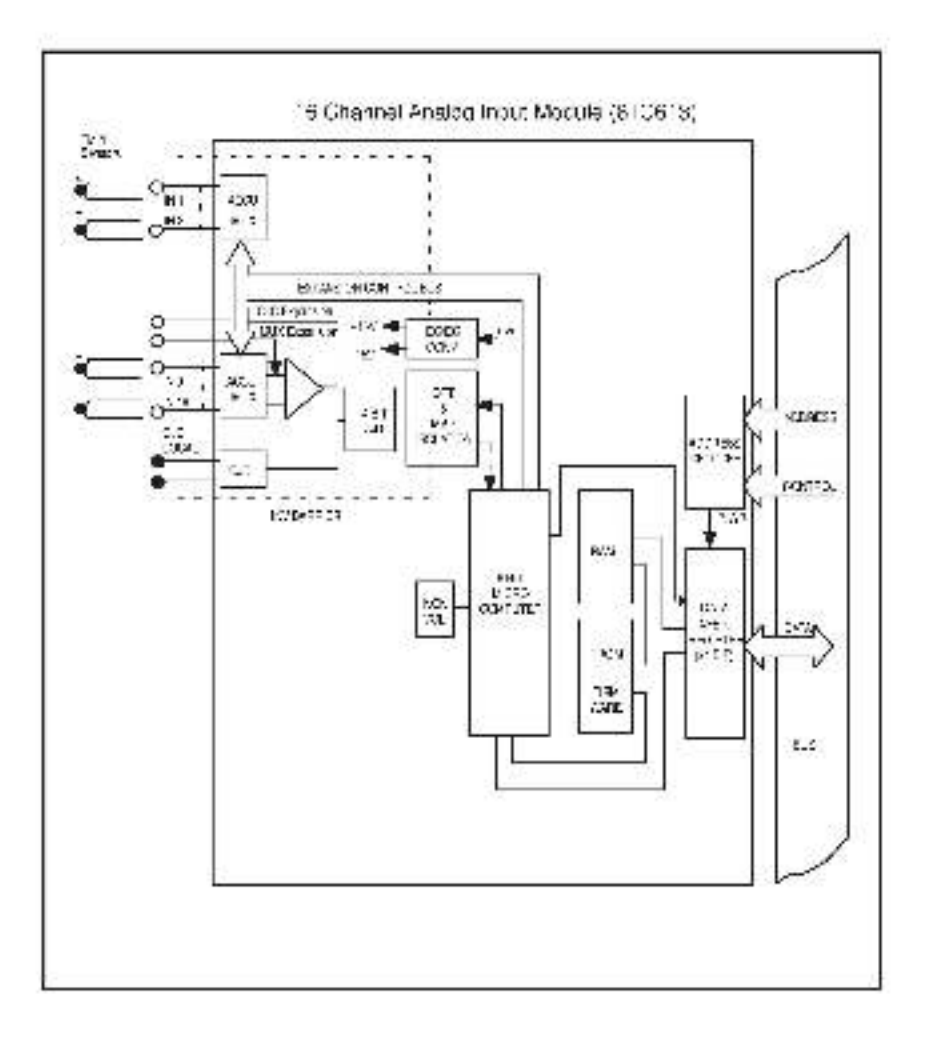

# Appendix C

### Module Connections-Channels 8-15

| Pin     | Signal         | Pin | Signal         |
|---------|----------------|-----|----------------|
| 1       | n.c.           | 2   | Channel 8 (+)  |
| 3       | Channel 8 (-)  | 4   | n.d.           |
| 5       | n.c.           | 6   | n.c.           |
| 7       | n.c.           | 8   | Channel 9 (+)  |
| 9       | Channel 9 (-)  | 10  | n.d.           |
| 11      | n.ç.           | 12  | n.c.           |
| 13      | n.c.           | 14  | Channel 10 (+) |
| 15      | Channel 10 (-) | 16  | n.c.           |
| 17      | n.c.           | 18  | n.c.           |
| 19      | n.c.           | 20  | Channel 11 (+) |
| 21      | Channel 11 (-) | 22  | n.c.           |
| 23      | n.c.           | 24  | n.c.           |
| 25      | n.c.           | 26  | Channel 12 (+) |
| 27      | Channel 12 (-) | 28  | n.c.           |
| 29      | n.c.           | 30  | n.c.           |
| 31      | n.c.           | 32  | Channel 13 (+) |
| 33      | Channel 13 (-) | 34  | n.c.           |
| 35      | n.c.           | 36  | n.c.           |
| 37      | n.c.           | 38  | Channel 14 (+) |
| 39      | Channel 14 (-) | 20  | п.с.           |
| 41      | n.c.           | 12  | n.c.           |
| 13      | n.c.           | 24  | Channel 15 (+) |
| 45      | Channel 15 (-) | 26  | п.с.           |
| 47      | n.c.           | 48  | n.c.           |
| 49 n.c. |                | 50  | n.c.           |

## Appendix C

### (Continued)

### Module Connections-Channels 0-7

| Pin | Signal          | Pin | Signal         |
|-----|-----------------|-----|----------------|
| 1   | n.c.            | 2   | Channel 8 ()   |
| 3   | Channel 0 (-)   | 4   | n.a.           |
| 5   | n.ç.            | 6   | n.a.           |
| 7   | n.c.            | 8   | Channel 1 ()   |
| 9   | Channel * (-)   | 10  | n.o.           |
| 11  | n.c.            | 12  | n.a.           |
| 13  | n.ç.            | 14  | Channel 2 ()   |
| 15  | Channel 2 ()    | 16  | n.c.           |
| 17  | n.c.            | 18  | n.c.           |
| 19  | n.c.            | 20  | Channel 9 ()   |
| 21  | Channel 3 (-)   | 22  | n.c.           |
| 23  | n.c.            | 24  | n.c.           |
| 25  | n.c.            | 26  | Channel 4 ()   |
| 27  | Channel 4 ()    | 28  | n.c.           |
| 29  | n.c.            | 30  | n.c.           |
| 31  | n.c.            | 32  | Channel 5 ()   |
| 33  | Channel δ ()    | 34  | n.p.           |
| 35  | n.c.            | 36  | n.a.           |
| 37  | n.c.            | 38  | Channel 6 ()   |
| 39  | Channel 6 (-)   | 20  | n.a.           |
| 41  | n.c.            | 42  | n.a.           |
| 43  | n.c.            | 24  | Channel 7 ()   |
| 45  | Channel 7 (-)   | 26  | n.a.           |
| 47  | п.с.            | 48  | n.a.           |
| 49  | Temp Sensor (+) | 50  | Temp Sensor (- |

### Appendix D

#### **Related Components**

#### M/N 61C614 Thermocouple/Voltage Termination Panel

This assembly consists of a rack-incurtable term has on panel that can be used to terminate analog field signals from thermocouples, voltage, or current sources, it also includes two t-ft. 50 cin flat cables to connect the termination panel to the 610618-16 Channel Analog Input Module.

#### M/N 61C615 RTD Terminalion Panel

This assembly consists of a rack mountable term nation panel that can be used to terminate field signals from 100 chm platinum RTDs. It also includes two 6-11.50 pm twisted pair cables to connect the termination panel to the 610613 16 Channel Analog input Module and a 6-ft power supply cable. A  $\pm$ 15 volt power supply is required to be supplied by the user.

#### 420300-315

A 5.12<sup>+</sup> licppy cisk containing both AutoMstel and DCS 5000AutoMsx application programs for the 610513 input module. I contains the same program's as the 420300-316.

#### 420300-315

A G 1/21 cisk containing both AutoMate and DCS 6000/AutoMax application programs for the 61 CB13 input module. It contains the same programs as the 420300 31 a.

### Appendix E

### **Command Summary**

| (M+0) | (M+1)                 | (M+2)             | Command                                      |
|-------|-----------------------|-------------------|----------------------------------------------|
| 49    | 02                    | α                 | module reset                                 |
| ٥     | 0                     | •1                | module nitialization                         |
| 20    | dh.#                  | *2                | write channel number                         |
| ta    | an<br>config.<br>coca | a                 | configure channel input                      |
| 16    | ls byte<br>slope      | ms byte<br>sicpo  | configure channel signe                      |
| 18    | ls byte<br>offset     | ms byte<br>ofteet | configure channel affeet                     |
| 4     | start<br>dh. ₽        | sna<br>ch.#       | configure scala range<br>for continuous mode |
| 24    | ch. #                 | n                 | read analog input in<br>continuous scan mode |
| 25    | d1, #                 | 0                 | read analog input on<br>demand               |

31 + set ridividual bits.

b 10: power line frequency.

0 - 60Hz

1 = 50 Hz

bit to temperature units for the modouple readings.

0 = Centigrade

1 - Farenheit

b13: data acquisition model

2 - en-command

1 - confinuous

\*2 - set individual sits

b 10. sulo increment

 $\theta = \text{consecutive original, specific commands will not allect the channel register.}$ 

1 - channel register will be incremented after each channel-specific command

# Appendix F

### Error Codes

| Error Code | Description                                                                              |
|------------|------------------------------------------------------------------------------------------|
| 4          | Module cusy: can't eccept command                                                        |
| 5          | Scsn in crogress; can't accept command                                                   |
| 7          | llegal scentange or chernel number                                                       |
| 8          | llogal kind code                                                                         |
| ÷i.        | Numeric overflow (output $> \pm$ : $-38767$ )                                            |
| 10         | Numeric underflow (output < 1/65036)                                                     |
|            | EAtom checksum error on powerup                                                          |
| 13         | Donro resot                                                                              |
| 14         | Invalid command                                                                          |
| 15         | Commons incompatible with current satup                                                  |
| 20         | Attempted conversion on an un-assigned chennel (i.e. al channel whose kind code is zero) |

## Appendix G

### AutoMate Program Setup Table

| 20,040<br>20,041<br>20,042<br>20,043           | 0000<br>0023<br>0001<br>0001<br>0000 | ь Т;С     | SLOT # 4 CHANNEL # 0<br>TYPE CODE NL MBER - CHANNEL # 0<br>M-SLOPE VALUE - CHANNEL # 0<br>B-OFFSET VALUE - CHANNEL # 0 |
|------------------------------------------------|--------------------------------------|-----------|----------------------------------------------------------------------------------------------------|
| 20.014                                         | 0001                                 |           | SLOT # 4 CHANNEL # 1                                                                                                   |
| 20.015                                         | 0023                                 |           | TYPE CODE NUMBER - CHANNEL # 1                                                                                         |
| 20,046                                         | 0001                                 |           | M SLOPE VALUE IC IMNNEL # 1                                                                                            |
| 20,047                                         | 0000                                 |           | B OFFSET VALUE - CHANNEL # 1                                                                                           |
| 20,050<br>20,051<br>20,052<br>20,053           | 0002<br>0023<br>0001<br>0001<br>0000 |           | SLOT # 4 CHANKEL # 2<br>TYPE CODE NL MBER - CHANNEL # 2<br>M-SLOPE VALUE - CHANNEL # 2<br>B-OFFSET VALUE - CHANNEL # 2 |
| 20.054                                         | 0008                                 | KT/C      | SLOT # 4 CHANNEL # 3                                                                                                   |
| 20.055                                         | 0024                                 |           | TYPE CODE NUMBER - CHANNEL # 3                                                                                         |
| 20,055                                         | 0001                                 |           | M-SLOPE VALUE - CHANNEL # 3                                                                                            |
| 20,057                                         | 0000                                 |           | BIOFFSET VALUE - CHANNEL # 3                                                                                           |
| 20,060                                         | 0004                                 |           | SLOT # 4 CHANKEL # 4                                                                                                   |
| 20,061                                         | 0024                                 |           | TYPE CODE NEMBER - CHANNEL # 4                                                                                         |
| 20,062                                         | 0001                                 |           | M-SLOPE VALUE - CHANNEL # 4                                                                                            |
| 20,063                                         | 0000                                 |           | B-OFFSET VALUE - CHANNEL # 4                                                                                           |
| 20.064<br>20.065<br>20.065<br>20.065<br>20.065 | 0005<br>0024<br>0001<br>0000         |           | SLOT # 4 CHANNEL # 5<br>TYPE CODE NUMBER - CHANNEL # 5<br>M-SLOPE VALUE - CHANNEL # 5<br>DIOTESET VALUE - CHANNEL # 5  |
| 20,070                                         | 0006                                 | я тус     | SLOT # 4 CHANNEL # 6                                                                                                   |
| 20,071                                         | 0025                                 |           | TYPE CODE NUMBER I CHANNEL # 6                                                                                         |
| 20,072                                         | 0001                                 |           | M-SLOPE VALUE - CHANNEL # 6                                                                                            |
| 20,073                                         | 0000                                 |           | B-OFESET VALUE - CHANNEL # 6                                                                                           |
| 20,074<br>20,075<br>20,076<br>20,077           | 0007<br>0001<br>0001<br>0001<br>0000 | 10.0V-14b | SCOT # 4 CHANNET # 7<br>TYPE GODE NUMBER - CHANNEL # 7<br>M-SLOPE VALUE - CHANNEL # 7<br>B-OFFSET VALUE - CHANNEL # 7  |
| 20,100<br>20,101<br>20,102<br>20,102<br>20,103 | 0000<br>0001<br>0001<br>0000         |           | SLOT # 4 CHANKEL # 8<br>TYPE CODE NUMBER I CHANNEL # 8<br>M-SLOPE VALUE - CHANNEL # 8<br>B-OFESET VALUE - CHANNEL # 8  |
| 20,104                                         | 0009                                 | 10 00-125 | SLOT # 4 CHANKEL # 9                                                                                                   |
| 20,105                                         | 0011                                 |           | TYPE GODE NUMBER - CHANNEL # 3                                                                                         |
| 20,105                                         | 0001                                 |           | M-SLOPE VALUE - CHANNEL # 3                                                                                            |
| 20,107                                         | 0001                                 |           | B-OFFSET VALUE - CHANNEL # 9                                                                                           |
| 20,110                                         | 0010                                 |           | SLOT # 4 CHANNEL # 10                                                                                                  |
| 20,111                                         | 0011                                 |           | TYPE CODE NUMBER IC IMNNEL # 10                                                                                        |
| 20,112                                         | 0001                                 |           | MISLOPE VALUE IC HANNEL # 10                                                                                           |
| 20,113                                         | 0000                                 |           | B-OFFSET VALUE - CHANNEL # 10                                                                                          |

## Appendix G

### (Continued)

|                                | (200 B) (200 B)                                                                                                    |                                                                                                    |
|--------------------------------|----------------------------------------------------------------------------------------------------|----------------------------------------------------------------------------------------------------|
| 0011<br>0012<br>0001<br>0001   | o.tW: 8h                                                                                                    | SLOT # 4 CHANNEL # 11<br>TYPE CODE NL MBER - CHANNEL # 11<br>M-SLOPE VALUE - CHANNEL # 11<br>B-OFFSET VALUE - CHANNEL # 11                                                                                                    |
| 0012<br>0012<br>0001<br>0000   |                                                                                                    | SLOT # 4 CHANNEL # 12<br>TYPE CODE NUMBER - CHANNEL # 12<br>M SLOPE VALUE I CHANNEL # 12<br>B-OFFSET VALUE - CHANNEL # 12                                                                                                    |
| 0013<br>0012<br>0001<br>0001   |                                                                                                    | SLOT # 4 CHANNEL # 10<br>TYPE CODE NLMBER - CHANNEL # 18<br>M-SLOPE VALUE - CHANNEL # 18<br>B-OFFSET VALUE - CHANNEL # 13                                                                                                    |
| 0014<br>0004<br>06*<br>320     | ना०-1.25                                                                                                    | SLOT # 4 CHANNEL # 14<br>TYPE GODE NUMBER - CHANNEL # 14<br>M-SLOPE VALUE - CHANNEL # 14<br>B-OFFSET VALUE - CHANNEL # 14                                                                                                    |
| 0015<br>0004<br>0000**<br>0000 | alo                                                                                                    | SLOT # 4 CHANKEL # 15<br>TYPE CODE NUMBER: CHANNEL # 15<br>M-SLOPE VALUE - CHANNEL # 15<br>B-OFFSET VALUE - CHANNEL # 15                                                                                                    |
|                                | 0011<br>0007<br>0007<br>0007<br>0012<br>0007<br>0010<br>0013<br>0012<br>0007<br>0013<br>0014<br>0007<br>0014<br>0004<br>0015<br>0004<br>0016<br>0004<br>0004 | 0011<br>0012<br>0007<br>0000<br>0012<br>0012<br>0012<br>0012<br>0007<br>0000<br>0013<br>0014<br>0007<br>0000<br>0014<br>0007<br>0000<br>0014<br>0004<br>320<br>0015<br>005<br>320<br>0015<br>005<br>320<br>0015<br>320<br>0015<br>320<br>320<br>320<br>320<br>320<br>320<br>320<br>320 |

This will give a temperature reading acaled in degrees F.
 This will give a temperature reading scaled in degrees C.

### Appendix H

### AutoMate Program Command Register Table

| REG STER                    | DATA /                 | DDRESS                  | COMMENTS                                                                               |
|-----------------------------|------------------------|-------------------------|----------------------------------------------------------------------------------------|
| 20,000                      | 0049                   | M + 0                   | RESET                                                                                  |
| 20,001                      | 0000                   | M + 1                   | NGOF                                                                                   |
| 20,002                      | 0000                   | M 1 2                   | NGOP                                                                                   |
| 20,003                      | 0000                   | M + u                   | INTIALIZE SETUP                                                                        |
| 20,004                      | 0000                   | M 1 1                   | SETUP                                                                                  |
| 20,005                      | 0000                   | M + 2                   | SETUP                                                                                  |
| 20.008<br>20.007<br>20.01 0 | 0020<br>WWWW<br>0000   | M + 0<br>M + 1<br>M + 2 | WRITE CHANNEL REGISTER<br>CHANNEL NUMBER<br>DISABLE AUTCHNOREMENT ON<br>CHANNEL NUMBER |
| 20,011                      | 2010                   | M + 0                   | CONFIGURE CHANNEL INPUT                                                                |
| 20,012                      | XXXX                   | M + 1                   | TYPE OF ANALOG INPUT (SEE TABLE)                                                       |
| 20,013                      | 2000                   | M + 2                   | NOOP                                                                                   |
| 20,014                      | 0018                   | M 1 9                   | CONFIGURE CHANNEL SLOPE                                                                |
| 20,015                      | YYYY                   | M 1 1                   | LOW ORDER SYTE                                                                         |
| 20,016                      | ZZZZ                   | M 1 2                   | HIGH ORDER BYTE                                                                        |
| 20.017                      | 0018                   | M 1 0                   | CONFIGURE CHANNEL OFFSET                                                               |
| 20.020                      | YYYYY                  | M 1 1                   | LOW ORDER BYTE                                                                         |
| 20.021                      | ZZZZ                   | M + 2                   | HIGH CROER BYTE                                                                        |
| 20,022                      | 0004                   | M + 0                   | CONFIGURE SCAN BANCE                                                                   |
| 20,020                      | 0000                   | M + 1                   | START AT CHANNEL 0                                                                     |
| 20,024                      | 0015                   | M + 2                   | STOP AT CHANNEL 15*                                                                    |
| 20,025<br>20,026<br>20,027  | 0000<br>0000<br>000845 | M + u<br>M   1<br>M   2 | INITIALIZE SCAN<br>NOOP<br>60 HZ,CEN IIGBADH, 16 BIT MODE<br>CONTINUOUS SCAN           |
| 20,080                      | 0024                   | M + 0                   | READ ANALOG INPUT CHANNEL                                                              |
| 20,081                      | 0000                   | M + 1                   | CHANNEL NUMBER POINTER                                                                 |
| 20,082                      | 0000                   | M + 2                   | NCCF                                                                                   |
|                             |                        |                         |                                                                                        |

\* USER MUST DEFINE THE LAST CHANNEL USED, DEFAULT IS 15 IN THIS CASE.

^^ 0008 - 1 0 0 0

 POWER UNE -REQUENCY; 0 - 50Hz; 1 - 50Hz
 T - MPERATURE UNITS 0 - CENT GRADE; 1 - FARENHEIT Note: This is only used with the T/C kind codes.
 DATA ACQUISITION MODE 0 - ON-COMMAND; 1 - CONTINUOUS SCAN

## Appendix I

### AutoMate Program Analog Input Table

| REG STER | DATA    | COMMENTS                          |
|----------|---------|-----------------------------------|
| 3500     | 0-10000 | ANALCO NPUT - SLOT # 1 CHANNEL 0  |
| 3601     | 0-1DC00 | ANALOG NEUT SLOT # 4 CHANNEL 1    |
| 36612    | 0-10000 | ANALOG NPUT - SLOT # 4 CHANNEL 2  |
| 3503     | 0-10000 | ANALOG NEUL-SLOT # 4 CHANNEL 3    |
| 3504     | 0-10000 | ANALOG NPUT - SLOT # 4 CHANNEL /  |
| 3505     | 2-10000 | ANALCO NPUT - SLOT # 1 CHANNEL 5  |
| 3506     | 0.10000 | ANALOG NEUT SLOT # 4 CHANNEL 6    |
| 3507     | 0.10000 | ANALOG NEUT SLOT # 4 CHANNEL 7    |
| 3610     | 0-10000 | ANALOG NEUT - SLOT # 4 CHANNEL 8  |
| 3511     | 0-10000 | ANALOG NPUT - SLOT # 1 CHANNEL 9  |
| 3512     | 0-10000 | ANALOG NPUT - SLOT # 1 CHANNEL 10 |
| 3513     | 0-10000 | ANALCO NPUT - SLOT # 1 CHANNEL 1  |
| 3614     | 0-10000 | ANALOG NEUT - SLOT # 4 CHANNEL 12 |
| 3615     | 0.10000 | ANALOG NEUT SLOT # 4 CHANNEL 13   |
| 5518     | 0-10000 | ANALOG NEUL-SLOT # 4 CHANNEL 14   |
| 3517     | 0-10000 | ANALOG NPUT - SLOT # 1 CHANNEL 15 |
|          |         |                                   |

#### For additional information

1 Allen-Bradley Drive Mayfield Heights, Ohio 44124 USA Tel: (800) 241-2886 or (440) 646-3599 http://www.reliance.com/automax

seven actives before the company

European Hankaparan Indonesi Kalamata, 20 Milani, Mataran Anna, Lak 140, Minanina, M. 1920-500, 1991, 1993, 1493, 1492, 1202, 1493

Hankgueren for Allen-Bredley Protoco, Rockwall Software Produce, and Othel Manaface day Solution. Ann war behavel faithere, an Eur Soull dava die an Helwaten. W 2004-2008 Eds hier (144-2002) (Eds 1000) (Eds 20 Roch Hell, SadVille, Allen Helman, and Protocol and Allendon, and Eur Charles and Allendon (Eds 2004) (Eds 20 Allendon (Eds 2004) (Eds 2004) (Eds 2004) (Eds 2004) (Eds 2004) (Eds 2004) (Eds 2004) (Eds 2004) (Eds 2004)

Hestigenten fin Belgened Belgen Rieden Rechten Kannon Briterie Janwar zu DAB festar Gazy Gewelle, 2008/94817 J. St., het (1404/32/4000, het (1704/32/200 Bezen Mide, Belf-Miter Robert Auforation, 54 (1809) (2007) Belgen Briterie J. Belgen St. (1809) St. J. Hestik 2011/201 Miterie Belgen Robert Auforation, 16 (1907) (2007) St. (1907) Belgen Belgen Belgen Belgen St. (1907) St. J. Hestik 2011/2011

Call All an AGAIN-1 - Supermentation Capying Calls Backwell Accuration, House Ingermenters Final in U.S.A.